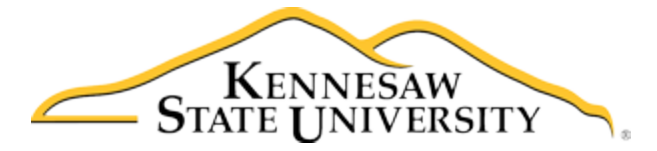

## Job Aid-103 Approving a Program in the Minors Registry (Sponsoring Department/Unit Head)

1. Access the Registry/Program Supporting Minors Menu (Job Aid-101) or access via Email Notification from System, selecting <u>Program Link</u>

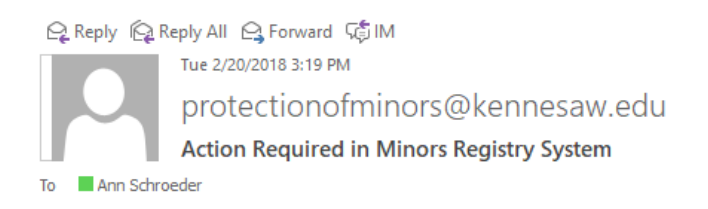

You have a program to review in the KSU Programs Serving Minors Registry System that requires your attention. Please click on the link below to access this program in the system and to review and submit your required response.

## PROGRAM LINK

Please do not reply to this email, as it is system generated. You may contact <u>protectionofminors@kennesaw.edu</u> if you have any questions or concerns regarding the KSU Programs Serving Minors Policy and required Fiscal Year compliance reviews of this program.

## 2. Click on Sponsoring Department/Unit Head Menu

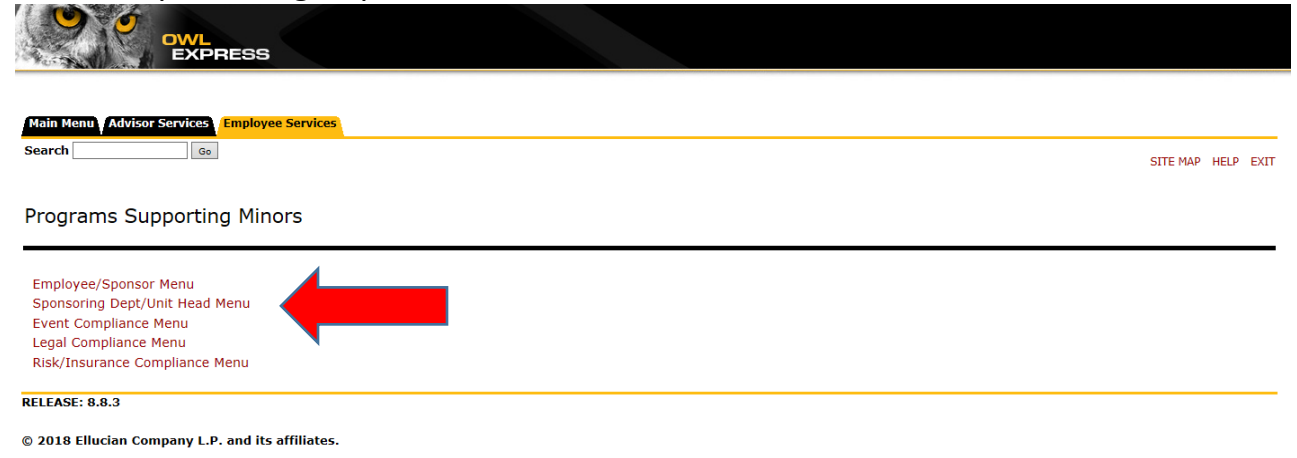

## 3. Click on My Approvals Link

| OWL<br>EXPRESS                                                                                                    |               |      |
|----------------------------------------------------------------------------------------------------|---------------|------|
| Main Menu     Advisor Services     Employee Services       Search     Go     SITE                                                                                                    | 1AP HELP      | EXIT |
| Sponsoring Dept/Unit Head Menu                                                                                                    |               |      |
| Minors Registry Form Form to submit a program to the regist Each program should be entered only once each fiscal year, by the department designated employee/sponsor. When a new fiscal year begins you can re-open, update, and submit an existing program submiss Programs list W Approvals Wrokite of programs avelating your | on from the I | My   |
| My Programs<br>Worklist of programs where you are the designated employee/program sponsor or department approver for the program. When a new fiscal year begins you can re-open, update, and submit an existing program submission from this list.<br>RELEASE: 8.8.3                                                             |               |      |
| © 2018 Ellucian Company L.P. and its affiliates.                                                                                                    |               |      |

4. Click on the Program ID# to access/review the specific Registry form

|                                                | OWL<br>EXPRESS                   |                 |            |                                |     |                       |    |              |            |               |        |
|------------------------------------------------|----------------------------------|-----------------|------------|--------------------------------|-----|-----------------------|----|--------------|------------|---------------|--------|
| Main Menu Advisor                              | Services Employee Se             | ervices         | Worklist   | of programs awaiting your r    | evi | ew/approval.          |    |              |            | SITE MAP HELF | ) EXI. |
|                                                | Show 10 $\checkmark$ entries E   | xport to Excel  |            |                                |     |                       | Se | arch:        |            |               |        |
|                                                | Submission ID 🔺                  | Submission Date | ≎ Net ID ≎ | Department Name                | ٥   | Program Name          | ٥  | Fiscal Year  | ≎ Status ≎ |               |        |
|                                                | 79<br>Showing 1 to 1 of 1 entrie | 20-FEB-2018     | aschroe5   | CBO-KSU Sports & Recreation Pk |     | TEST FOR PRODUCTION_2 | :  | 2018<br>Prev | Submitted  |               |        |
| Return to Sponsoring Department Unit Head Menu |                                  |                 |            |                                |     |                       |    |              |            |               |        |
| RELEASE: 8.8.3<br>© 2018 Ellucian Compa        | iny L.P. and its affiliates.     |                 |            |                                |     |                       |    |              |            |               |        |

- 5. Review the entry, approving according to approval protocols. Submit when completed.
- 6. Program will now move onto Compliance Reviews.